# Fremgangsmåte for e-rekvisisjon

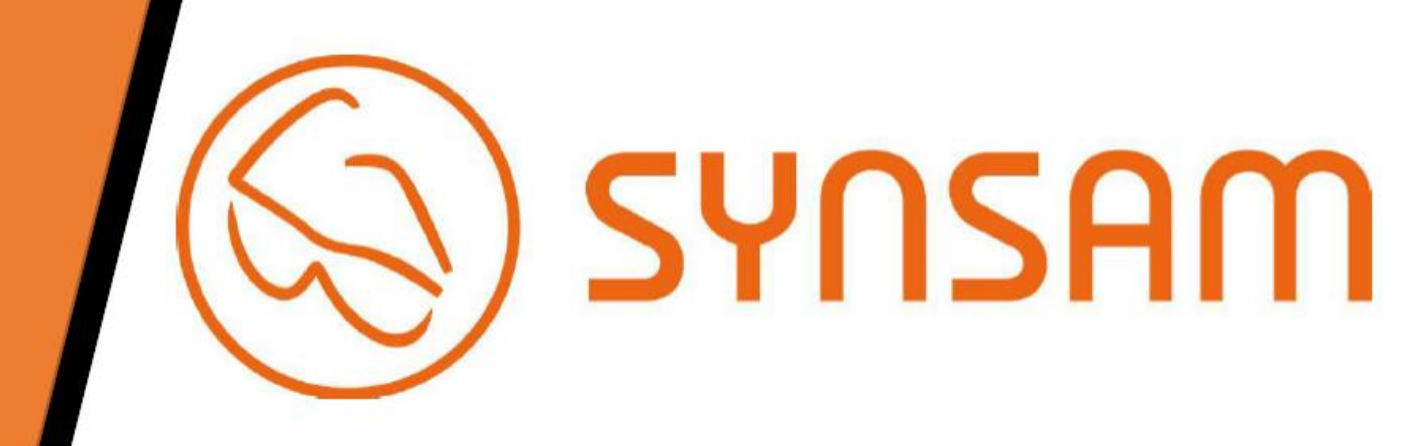

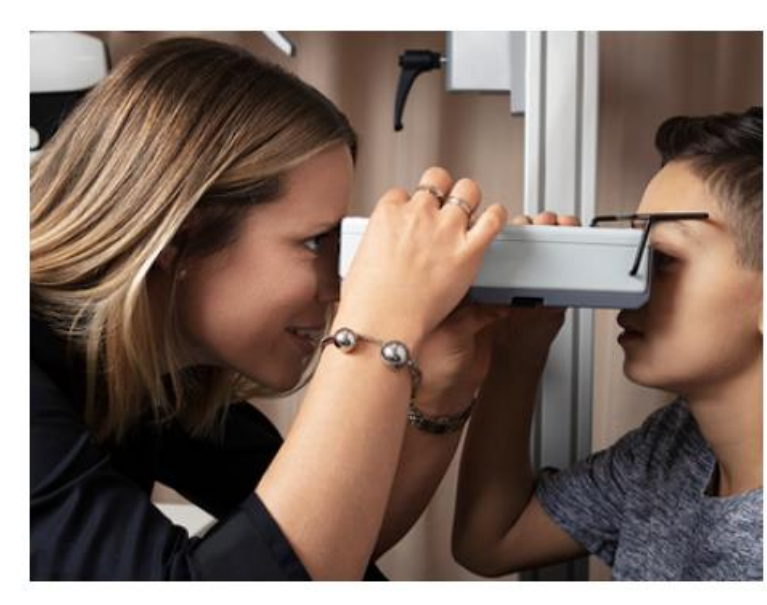

## Bestill synsundersøkelse

Synsundersøkelsen er kostnadsfri når du tegner et brilleabonnement

Bestill din time til synsundersøkelse her. Vi anbefaler å sjekke synet regelmessig.

En vanlig synsundersøkelse tar omtrent 45 minutter.

Å bestille en time tar bare et par minutter!

# Steg 1.

- Gå inn på synsam.no/bestill-synstest
  - Velg Databriller/Vernebriller

### Velg undersøkelsestype

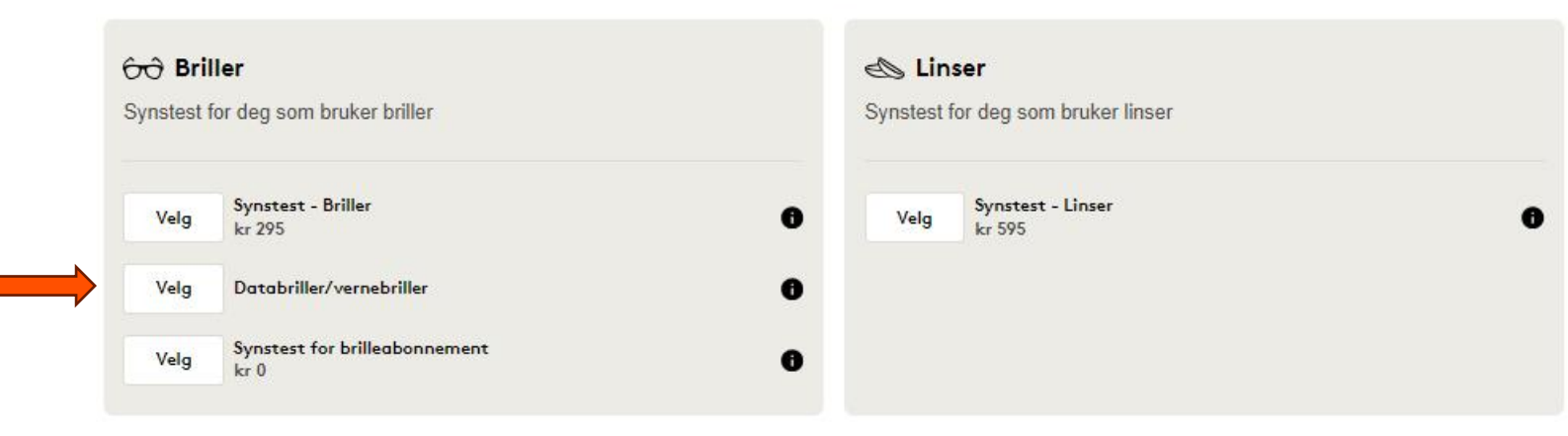

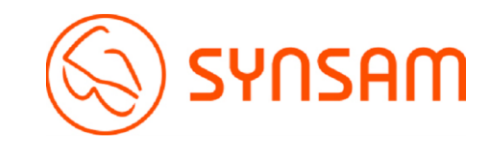

# Steg 2.

 Velg ønsket butikk. (Her kan man søke på nærmeste butikk enten ved å skrive inn manuelt, eller trykk på «bruk min posisjon»

### 2 Velg butikk

| ruk min posisjon 😡               |      |
|----------------------------------|------|
| Oslo                             |      |
| Synsam Aker Brygge               | Velg |
| Synsam Alexander Kiellands plass | Velg |
| Synsam Bislet                    | Velg |
| Synsam Bjølsen                   | Velg |
| Synsam Carl Berner               | Velg |
| Synsam Frogner                   | Velg |
| Synsam Furuset                   | Velg |
| Synsam Grorud                    | Velg |

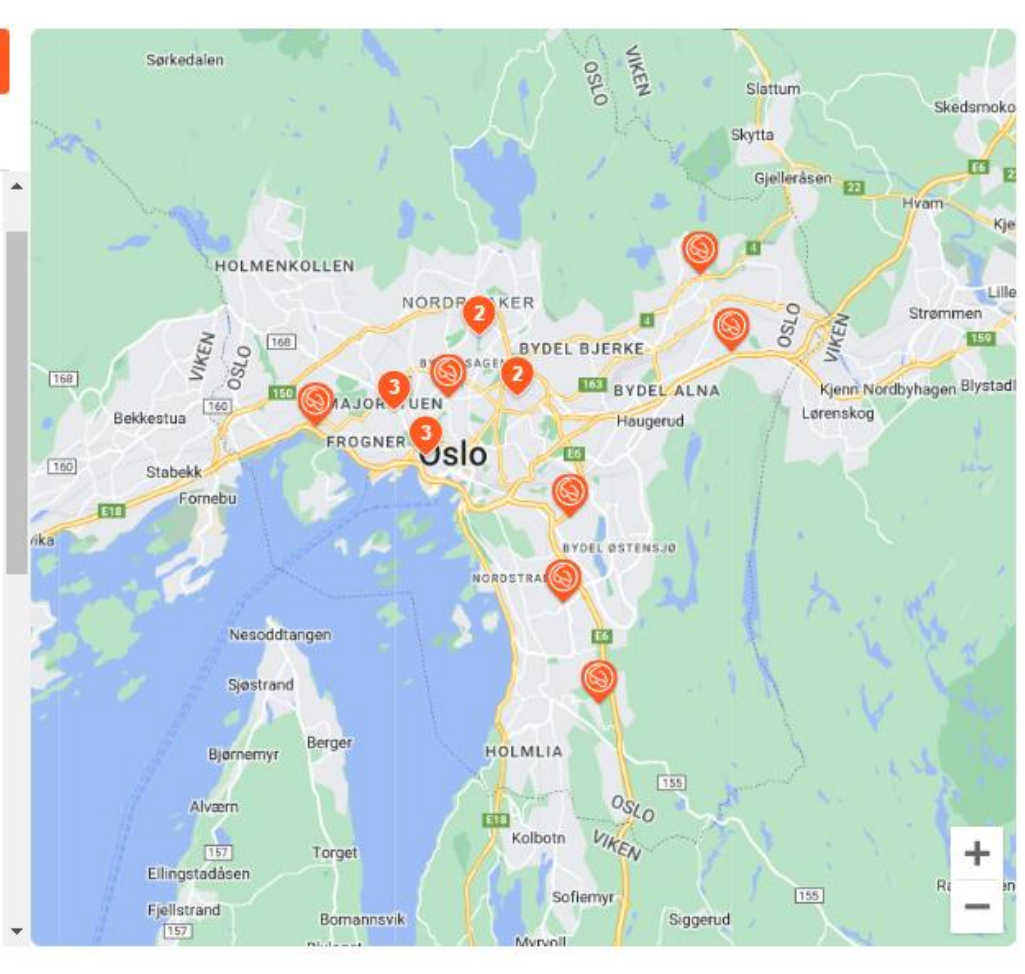

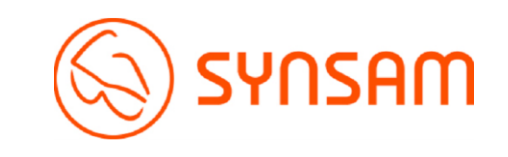

### **3** Velg tidspunkt for undersøkelsen

| C | - 1 |   |         |
|---|-----|---|---------|
|   |     | σ | $\prec$ |
|   |     | 5 | J.      |
|   |     | 0 |         |

 Velg ønsket tidspunkt. (Finner du ikke et tidspunkt som passer, trykk på «Neste uke»

|                    |                             |                     | 10 - 16 Jan                  |                              |                            | Neste uke →                 |
|--------------------|-----------------------------|---------------------|------------------------------|------------------------------|----------------------------|-----------------------------|
| l dag<br>10 Januar | Torsdag<br><b>11 Januar</b> | Fredag<br>12 Januar | Lørdag<br>13 Januar          | Søndag<br>14 Januar          | Mandag<br><b>15 Januar</b> | Tirsdag<br><b>16 Januar</b> |
| 15:45              | 10:15                       | 09:15               | Ingen tilgjengelige<br>tider | Ingen tilgjengelige<br>tider | 10:00                      | 09:15                       |
|                    | 11:00                       | 10:00               |                              |                              | 10:45                      | 10:00                       |
|                    | 11:30                       |                     |                              |                              | 12:15                      | 11:00                       |
|                    | 12:15                       |                     |                              |                              | 13:00                      | 11:30                       |
| $\longrightarrow$  | 13:15                       |                     |                              |                              | 13:30                      | 12:30                       |
|                    | 13:45                       |                     |                              |                              | 14:45                      | 14:00                       |
|                    | 15:00                       |                     |                              |                              | 15:30                      | 14:45                       |
|                    | 15:45                       |                     |                              |                              | 17:00                      | 15:30                       |
|                    |                             |                     |                              |                              |                            | 16:15                       |
|                    |                             |                     |                              |                              |                            | 17:00                       |

Synsam Aker Brygge

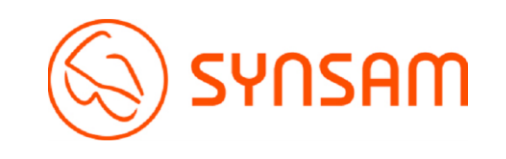

# Steg 4.Fyll inn dine opplysninger

### **4** Dine opplysninger

### Fyll inn fødselsdato

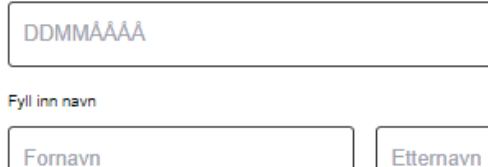

### Fyll inn e-postadresse

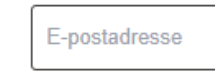

### Fyll inn mobilnummer

912 34 567

### + Beskjed til butikken

Fortsett

# Din bestilling Undersøkelsestype Databriller/vernebriller Endre Butikk Synsan Aker Brygge Holmensgate 8 Oslo, 0250 Dato & tid Torsdag 11 Januar 13:15 Avbestillning må skje senest 24 timer før besøket. Ved manglende avbestilling kan vi belaste deg et gebyr på 495 kroner.

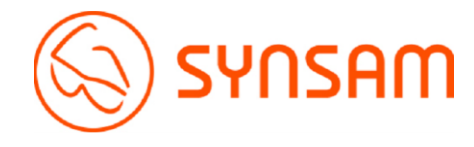

### 6 Bedriftsinformasjon

### Bestillingsunderlag

| Fla | ktropi  | sk rol | kvicie | ion |
|-----|---------|--------|--------|-----|
| Lie | KUIOIII | sk re  | KVISIS | jon |

Eget underlag

Rekvisisjonen fylles enkelt ut og sendes digitalt til din nærmeste leder for godkjenning. Når rekvisisjonen er godkjent av din leder vil Synsam motta den automatisk.

### Søk med organisasjonsnummer

# Søk Image: Søk Søk Image: Søk Din chef/inköpsansvarig Her legger du inn navn og e-postadresse på lederen som skal godkjenne bestillingen. Fornavn Ettemavn Fornavn Ettemavn E-postadresse Etemavn E-postadresse Etemavn E-postadresse Etemavn E-postadresse Etemavn E-postadresse E-postadresse

For faktura til din bedrift. Hvis du ikke vet din referanse, vennligst finn den og oppgi den under synsundersøkelsen.

Referanse 1

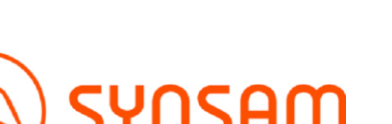

Fortsett

## Steg 5.

- Fyll inn organisasjonsnr og søk
- Skriv så inn navn og epost til den som godkjenner kjøpet internt/ansvarlige. En epost med link for godkjenning blir sendt til mottaker som så trykker godkjenn. Når dette er gjort er timen bestilt og du vil få en timebekreftelse på epost/sms.

Her legger du inn innkjøpsordrenummeret du får fra innkjøper etter at du har sendt inn behovsskjemaet på ntnu.no.

Referanse 1

# Steg 6.

- Velg Terminalbriller.
- Fyll inn arbeidsavstand 1-3.
- Fullfør bestilling

### Velg brilletype

- Terminalbriller
- Vernebriller

### Arbeidsavstand

For å kunne bestille databriller trenger vi å vite hvilken arbeidsavstand du har.

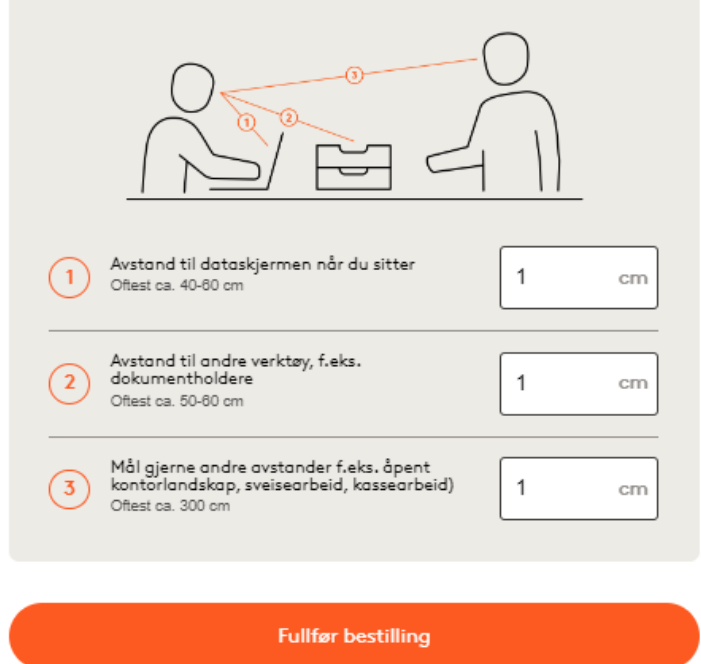

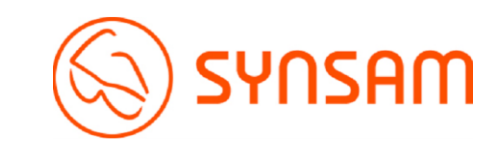

Gratulerer, din time er nå bestilt og din nærmeste leder/godkjenner av timebestilling har nå mottatt en epost for godkjenning av time. Din medarbeider har bestilt en synsundersøkelse for vernebriller og databriller i henhold til arbeidsmiljølovens forskrift om organisering, ledelse og medvirkning §14-4. Din godkjennelse av rekvisisjon er nødvendig.

Hvis synsundersøkelsen avdekker at briller er nødvendig i forbindelse med den ansattes arbeide dekker denne rekvisisjon også disse. Under synsundersøkelsen avdekker og anbefaler optiker hvilken glasstype medarbeideren har behov for. Briller tilpasset den enkelte medarbeiders arbeidssituasjon (databriller/ vernebriller) er fradragsberettiget.

Herved godkjenner jeg at gjennomføre bestilt synsundersøkelse og hvis behov avdekkes bestille briller tilpasset arbeidsplass.

Ja

Nei

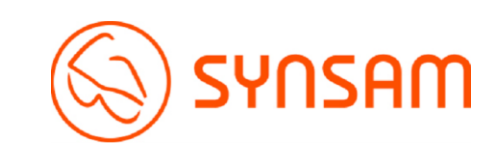